## **Présentation**

Ce guide explique comment installer et activer la licence campus MATLAB Total Academic Headcount (TAH) à l'UPMC.

La licence campus MATLAB TAH permet aux enseignants, au personnel et aux étudiants d'installer les logiciels MathWorks sur leurs ordinateurs personnels.

## Téléchargement du programme d'installation

- 1. Créez un **compte MathWorks** en utilisant votre adresse email universitaire : *mathworks.com/accesslogin/createProfile.do*.
- 2. Connectez-vous au License Center : mathworks.com/licensecenter.
- 3. Cliquez sur Associate License dans le coin supérieur droit.

4. Lorsque vous y êtes invité, saisissez la **clé d'activation.** Pour l'obtenir, connectez-vous sur **MonUPMC** et sélectionnez MATLAB dans le menu « Outils ».

- 5. Rendez-vous sur la page suivante : *mathworks.com/downloads/web\_downloads/select\_release*.
- 6. Cliquez sur le bouton de téléchargement pour obtenir la version actuelle.
- 7. Cliquez sur le bouton du programme d'installation pour télécharger le programme d'installation.

## Installation et activation

- 1. Localisez le programme d'installation téléchargé dans l'explorateur. Celui-ci doit se trouver à l'emplacement par défaut des téléchargements, sauf si vous avez spécifié un autre emplacement. Le nom du fichier du programme d'installation est :
  - Sous Windows : matlab\_<version>\_win64.exe
  - Sous Mac OS X : matlab\_<version>\_maci64.zip Où <version> correspond au numéro de la version.
- 2. Démarrez le programme d'installation :
  - Sous Windows : double-cliquez sur le fichier du programme d'installation, téléchargé à l'étape précédente. L'extraction automatique de Windows s'exécute, puis le programme d'installation démarre.
  - Sous Mac OS X : double-cliquez sur le fichier du programme d'installation, téléchargé à l'étape précédente. Cette action déclenche l'extraction des fichiers et crée un dossier supplémentaire nommé matlab\_<version>\_maci64, où <version> correspond au numéro de la version. Ouvrez ce dossier, puis doublecliquez sur InstallForMacOSX pour démarrer le programme d'installation.
- 3. Dans le programme d'installation MathWorks, sélectionnez Log in with a MathWorks Account et suivez les instructions en ligne.
- 4. Lorsque vous y êtes invité, sélectionnez la licence que vous souhaitez utiliser.
- 5. Sélectionnez les produits que vous souhaitez télécharger et installer.
- 6. Après le téléchargement et l'installation de vos produits, gardez la case Activate MATLAB cochée, puis cliquez sur Next.
- 7. Lorsque vous êtes invité à spécifier un nom d'utilisateur, vérifiez que le nom d'utilisateur affiché est correct. Continuez la procédure jusqu'à ce que l'activation soit terminée.

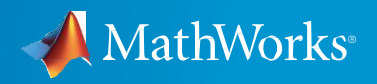

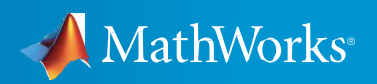